# myKnight STAR

The Rosen College Professional Internships has switched to a new appointment reservation system, **myKnight STAR**.

Ready to jump in?

# SCHEDULE APPOINTMENT ON MYUCF

## **STEP-BY-STEP TUTORIAL**

#### Access your myUCF Portal

Log in to your myUCF portal using your NID and NID password to access your Student Self Service menu.

| 8                                                                                                    |                                                                      |                               |                                       |  |  |
|----------------------------------------------------------------------------------------------------|----------------------------------------------------------------------|-------------------------------|---------------------------------------|--|--|
| Academic Resources<br>Student Self Service<br>P Personan mormation<br>P Holds & To Dos                                                                                                    | Student Center                                                       |                               |                                       |  |  |
|                                                                                                    | Academic Information                                                 |                               |                                       |  |  |
|                                                                                                    | Search<br>Plan                                                       | Enrollment Bulletin Board     | Academic Calendar                     |  |  |
| aduate Students                                                                                                    |                                                                      | This Week's Schedule          |                                       |  |  |
| ernational Students                                                                                                    | Enroll                                                               | Class                         | Schedule                              |  |  |
| Undergraduate Admissions     Student Accounts     Financial Aid     Scholarship Application     Housing     User Settings     Student Contex     myKnightSTAR     my Content Reporting Tools     CONTEX | My Academics<br>Pegasus Path<br>mySchedule Builder<br>other academic | ENC 1101-0M01<br>LEC (80066)  | MoWe 9:30AM -<br>10:20AM<br>BHC 0129  |  |  |
|                                                                                                    |                                                                      | HUM 2020-0004<br>LEC (93216)  | TuTh 1:30PM -<br>2:45PM<br>PSY 0111   |  |  |
|                                                                                                    |                                                                      | MAC 1105C-0003<br>LEC (90254) | MoWe 11:30AM -<br>12:45PM<br>MSB 0240 |  |  |

## myKnight STAR landing page

You will now be at the Student Homepage of myKnight STAR. Select the **Get Advising** button on the right.

| Student Home                               |                 |                                |           |             | myKnight STAR                      |
|--------------------------------------------|-----------------|--------------------------------|-----------|-------------|------------------------------------|
| Class Information Reports Calendar         |                 |                                |           |             | Get Advising                       |
| Classes This Term                          |                 |                                |           |             | Quick Links                        |
| CLASS NAME                                 | PROFESSOR       | DAYS/TIMES                     | MID FINAL | TAKE ACTION | Take me to                         |
|                                            |                 | Begins on 09/10/2018           |           |             | School information                 |
|                                            |                 | M 7:30a-8:50a<br>BA1 0107-0107 |           |             | Upcoming Appointments              |
|                                            |                 | M 7:30a-8:50a<br>BA1 0107-0107 |           |             | You have no upcoming appointments. |
| ACG-2021-0001 PRIN OF FINANCIAL ACCOUNTING | Jeffrey Renking | M 7:30a-8:50a                  |           |             |                                    |

#### Choose a type of appointment

Select a category to display your appointment options, including your instructor.

| NAVIGATE 🦉 🗆 |                                                                                                    | Fall 2020                               |
|--------------|----------------------------------------------------------------------------------------------------|-----------------------------------------|
| Schedule A   | Service > Lo                                                                                                    | ication & Staff > Select Time > Confirm |
|              | Confirm the location please choose one please choose one Rosen College Internships                                                                                                    | Nevt                                    |
| NAVIGATE 🧈 🗆 |                                                                                                    | Fall 2020 💌                             |
| Schedule Ap  | Service > Location & Staff                                                                                                    | > Select Time > Confirm                 |
|              | What type of appointment would you like to schedule?         Advising         To help you find a time, please tell us why you'd like to see someone.         RCPI- Rosen College Professional Int *         Choose from the following options and click Next.         ~ please choose one -         * |                                         |
|              | RCPI - Internship General Quest                                                                                                    |                                         |

| 💼 N/   | AVIGATE 🧈 🗆   |                                                                       | Fall 2020 👻 |
|--------|---------------|-----------------------------------------------------------------------|-------------|
| $\sim$ |               | Service > Location & Staff > Select Time > Con                        | firm        |
| $\sim$ | Schedule Appo | bintment                                                              |             |
| 誧      | C             |                                                                       |             |
|        |               | Confirm the location                                                  |             |
|        |               | Rosen College Internships 👻                                           |             |
|        |               | Who would you like to meet with? You may choose more than one person. |             |
|        |               | Wickey, Jessica                                                       |             |
|        |               | Canova, Gisele                                                        |             |
|        | •             | Back                                                                  |             |

Select the appointment time that best works for you.

RCPI - Internship II - Check In RCPI - Internship III - Check In

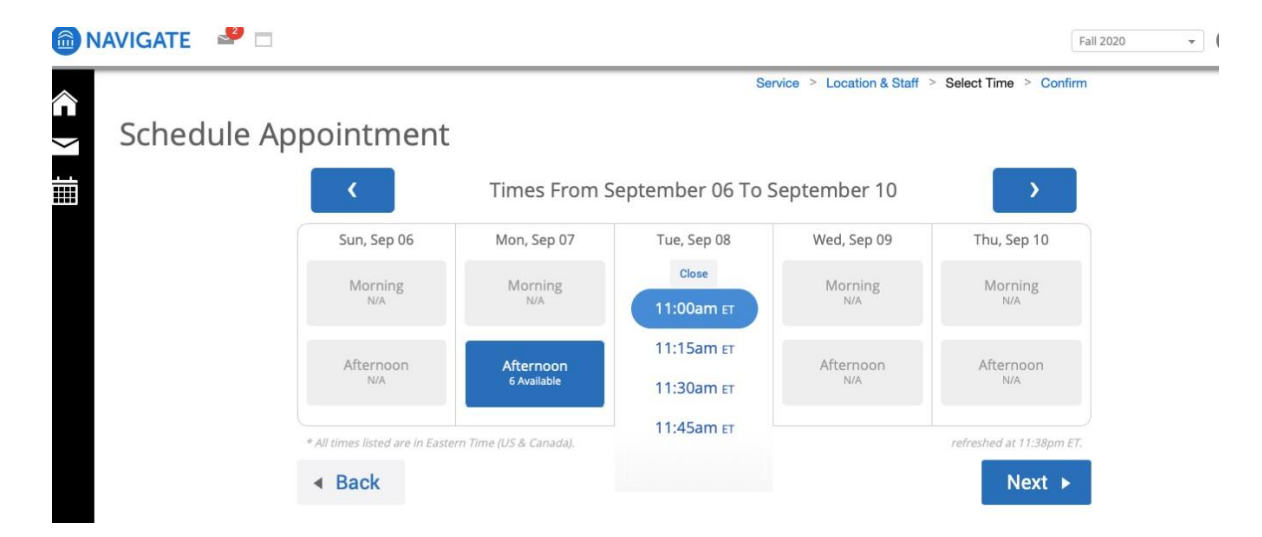

# Verify the selected appointment.

| 📾 NAVIGATE 🛛 🗳 🗖 |                      |                                                                                                    | Fall 2020 🔻 |
|------------------|----------------------|----------------------------------------------------------------------------------------------------|-------------|
| Schedule Ap      | pointment            | Service > Location & Staff > Select Time > (                                                                          | Confirm     |
|                  | Success! Your Appoin | tment Has Been Created<br>What would you like to do now?<br>Create Another Appointment<br>View My Calendar<br>Go Home |             |